# スマホの方

### **docomo**ドメイン指定受信の設定

1. 「**d**メニュー」のアイコンを選択。 ※iPhoneはSafariブックマークの「ドコモ お客様サポート」 2. 右上の「お客様サポート」→ 「サービス・メールなどの設定」→「メール 設定 | → ※Wi-Fi接続ではここでdocomo ID、 パスワードが求められます。 3. メール設定画面の中段にある 「詳細設定/解除」を選択します。 (詳細/その他設定の中にあります。) 4. 認証画面にて、spモードパスワードを入力 し「決定」を選択。 ※spモードパスワードを変更していない場合 は、0000に設定されています。 5. 迷惑メール対策画面にて、 受信/拒否設定の「設定」を選んで「次へ」を 選択します。 6. ステップ4の「受信設定」を選択。 7. 個別に受信したいドメインにspomail.jp と入力し、「登録」を押します。 これで、設定完了です。

2000 ドメイン指定受信の設定 ※iPhoneはSafariブックマークの「auお客様 サポート」→「iPhone設定ガイド」 →「迷惑メールフィルター」へ→ 「フィルター設定画面へ」→ログインしたら、 「メールアドレス変更・迷惑メールフィルタ - ・ 自動転送 | → 「迷惑メールフィルターの 設定・確認へ」へ進みます。次に下記の3へ進 みます。 1. 「メールアイコン」を選択。 2. 本体下部にあるメニューボタンを押下→ 「Eメール設定」→ 「アドレス変更・その他の設定」→ 「接続する」→ 「迷惑メールフィルターの設定/確認へ」を選 択。 3.「受信リストに登録/アドレス帳受信設定 をする」を選択 4. 受信リスト設定にて、spomail. jpと入力し、 「ドメインー致」を選び、「必ず受信」ボックス にチェックを入れる。 5.受信リストの有効/無効設定が「有効」にな っていることを確認し、「変更する」を選択。 4. 受信リスト設定変更確認にて、「有効」で spomail.jpの「ドメイン一致」を確認し、「OK」 を押します。 これで、設定完了です。

SoftBank ドメイン指定受信の設定 ※iPhoneはSafariブックマークのMy Softbank にアクセスし、迷惑メールブロック設定にて 「受信許可リスト」に spomail. ip を追加してください。 ※iPhoneで利用しているメールアドレスが @i.softbank.ip の場合→Eメール(i) を選 択 @softbank.ne. jp の場合→ SMS/MMS を選択 1. 「設定」→「電話」→「ソフトバンクモバ イルサービス」→「My Softbank」を選択。 2. 「ログインはこちら」を選択。 3. 電話番号・パスワードを入力しログインし ます。 4. 「メール設定」を選択→「SMS/MMS」を選 択→ 迷惑メールブロック設定の「変更する」を選 択→「個別設定はこちら」を選択→ 「受信許可リスト設定」を選択。 5. 利用設定を「設定する」にし、入力欄に spomail. ip と入力し「後方一致」を選んで「設定する」 を押します。 これで設定完了です。

## 携帯の方

## docomo ドメイン指定受信設定

<u>spomail.jp</u>と入力し、「登録」を押します。 これで、設定完了です。

レビンドメイン指定受信設定 1. 迷惑メールフィルタにアクセスします。 ※機種によって(A)~(C)のアクセス方法 があります。 (A) 「メール」から「迷惑メールフィルター」 (B) 「メール」から「Eメール設定」→「メー ルフィルターI (C) 「メール」から「Eメール設定」→「そ の他の設定↓→ 「迷惑メールフィルター」→暗証番号を入れて「送信」 2. 「設定・確認する」を選択します。 3. 「受信リスト設定」→「自動転送メールを 受信する場合はこちら」→「有効/リスト編集 する」を選んで「次へ」を選択。 4. 入力欄にspomail.jpと入力し、「登録」を 選択。 5. 設定確認画面で追加欄にspomail.jpが 表示されていることを確認し、「登録」を押 します。 これで、設定完了です。

SoftBank ドメイン指定受信設定
1. Yahoo!ケータイにアクセスし、

 「設定・申込」から、
 「メール設定(S!メール[MMS])」→
 「メール設定(アトドレス・迷惑メール)」

「迷惑メールブロック設定」を選択。
「個別設定」を選択。
「受信許可・拒否設定」を選択。
「受信許可リスト設定」を選択。
利用設定の「設定する」を選択し、入力欄にspomail.jpと入力し、最下段の「設定する」を押します。
これで、設定完了です。

「ドメイン指定受信」をしてもメールが届かない場合は、以下の設定をご確認ください。

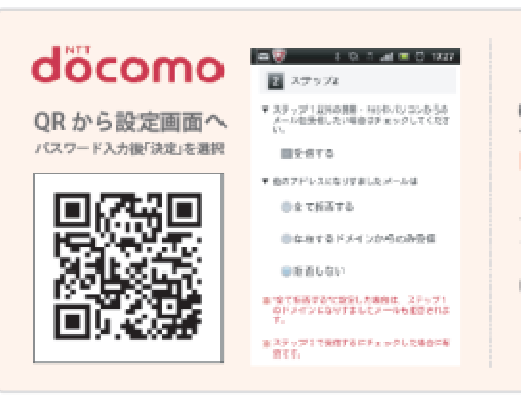

🕼 ha i 🦉 📾 🖓 📶 🗑 🖬 17.37

※転送/なりまましいを登信する場合 は<u>こちら</u>

🕼 हे छ हे 👙 🛛 छ 🗔 🔍 ,ती छे 😺 17:37

9枚近/10丁主し/-10世位する場合 年<u>ころう</u>

[日日丁士し帰来] 「日日丁士し帰来]

■ 設定しない

【HEALX-AREA】】 (形式の別にない)

(1618-201-3-9 (18)18-201-3-9 (18)18-

国際部にする

RVP1\_ALA

Den Multi-Regenti) Revolution (Ling Unit 総制する

● 原則しない

※説明する ● 説明しない。

20日本3 ・振動しない

(用)設定にする (用)設定にする (用)設定にする (用)設定にする

QR で設定方法

を確認

QR で設定方法

を確認

DI '

#### 「なりすましたメール」

QR コードを読み取り後、「詳細設定/解除」を選択 ▶ sp モードパスワードを入力し て「決定」を選択▶「受信/拒否設定」の「設定」にチェックを付け「次へ」を選択 「マステップ2」の「他のアドレスになりすましたメール」

メール設定の詳細設定「ステップ2」で、「他のアドレスになりす ましたメール」の設定が「全て拒否する」の場合、メールが届かな いことがあります。

※「拒否しない」にすることでメールが届くようになります。

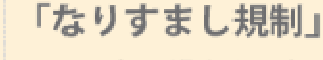

メールアプリの受信ボックスにある「設定」を選択 ▶ 「E メール設定」を選択 ▶ 「その他の設定」を選択▶「迷惑メールフィルター」を選択▶詳細設定の「個別設定」 を選択▶「なりすまし規制」

メール設定の迷惑メールフィルターにある詳細設定「なりすま し規制」の設定で「高」を選択している場合、届かないことがあり ます。

※「設定しない」にすることでメールが届くようになります。

### 「URL リンク規制」

メールアプリの受信ボックスにある「設定」を選択 ▶ 「E メール設定」を選択 ▶ 「その他の設定」を選択▶「迷惑メールフィルター」を選択▶詳細設定の「個別設定」 を選択 ▶ 「URL リンク規制」

メール設定の迷惑メールフィルターにある詳細設定「URLリ ンク規制」の設定で「規制する」を選択している場合、届かな い事があります。

※「規制しない」にすることでメールが届くようになります。

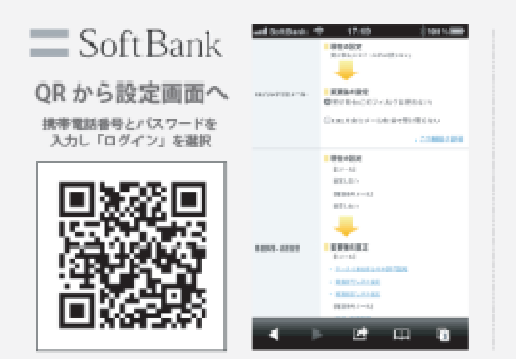

#### 「URL リンク付きメール」

QRコードを読み取り後、携帯電話番号とバスワードを入力し「ログイン」を選択 🕨 「メール設定 (SMS / MMIS)」を選択 🕨 「迷惑メールブロックの設定」の「変更す る」を選択▶「個別設定はこちら」を選択▶「URLリンク付きメール」

個別設定の「URLリンク付きメール拒否設定」で「URL を含むメールを全て受け取らない」を選択している場合、登録 完了メールなど、URLを含むメールが届かないことがあります。

※「受け取る」とすることで届くようになります。